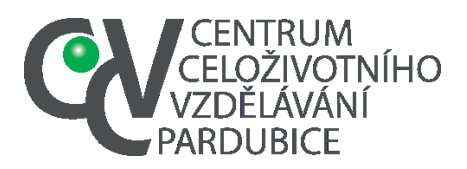

# Založení školního kola. Založení školního kola je úkolem školního koordinátora. V případě, že přenese tuto povinnost na vás, postupujte takto:

1. Přihlásíte se do Informačního systému soutěží a olympiád Pardubického kraje - https://souteze.ccvpardubice.cz/.

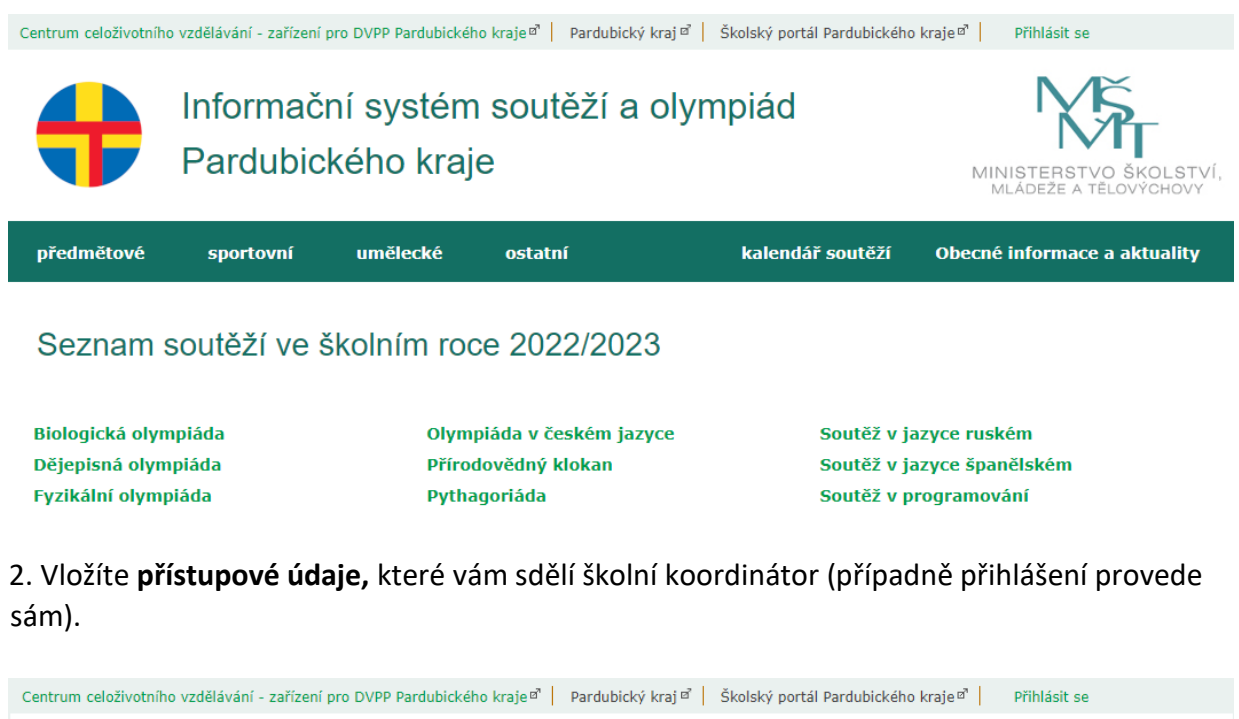

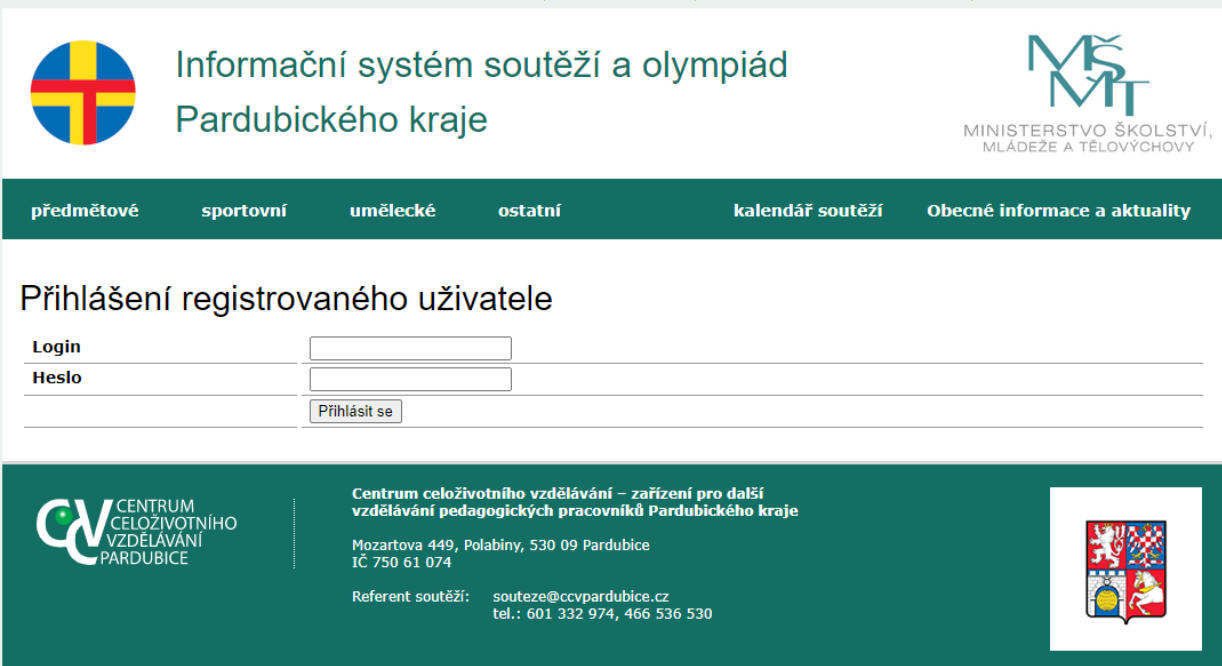

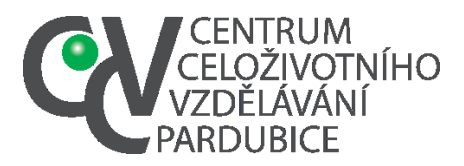

DS: fgjkgy9

#### 3. Po přihlášení aktivujete nabídku Vytvořit školní kolo Centrum celoživotního vzdělávání - zařízení pro DVPP Pardubického kraje 🕫 📔 Pardubický kraj 🖻 🛛 Školský portál Pardubického kraje 🕫 uživatel: Tereza Jarošová Odhlásit se Informační systém soutěží a olympiád Pardubického kraje MINISTE OLSTVÍ předmětové sportovní umělecké ostatní kalendář soutěží Obecné informace a aktuality zat | Seznam Přidat | Uživatelé 🗸 Tereza Jarošová Vítejte v systému administrace školních soutěží Pardubického kraje. Nástroj vám login: umožní jednoduše evidovat kola soutěží na vaší škole a nominovat žáky postupující do jarosova@ccvpardubice.cz vyšších kol. Údaje, které do systému zavedete, nahrazují od školního roku 2015/2016 zasílání Oprávnění seznami a výkazů fyzickou či elektronickou poštou. Skupiny: ny přihlášek admin Vytvořit školní kolo Seznam soutěží v mé škole Škola: Centrum d nákladů námi pořádaných soutěží Pře celoživotního vzdělávání zařízení pro další vzdělávání Narazíte-li při vytváření školních kol a zavádění účastníků na nejasnosti, pak můžete pedagogických pracovníků využít Příručku pro organizátory soutěží nebo kontaktovat referenta soutěží. Pardubického kraje Referent soutěží Pardubický kraj Centrum celoživotního vzdělávání - zařízení pro další vzdělávání pedagogických pracovníků Pardubického kraje Kontakt souteze@ccvpardubice.cz tel.: 734 578 695, 466 536 530

## 4. Vyberete z nabídky Biologickou olympiádu

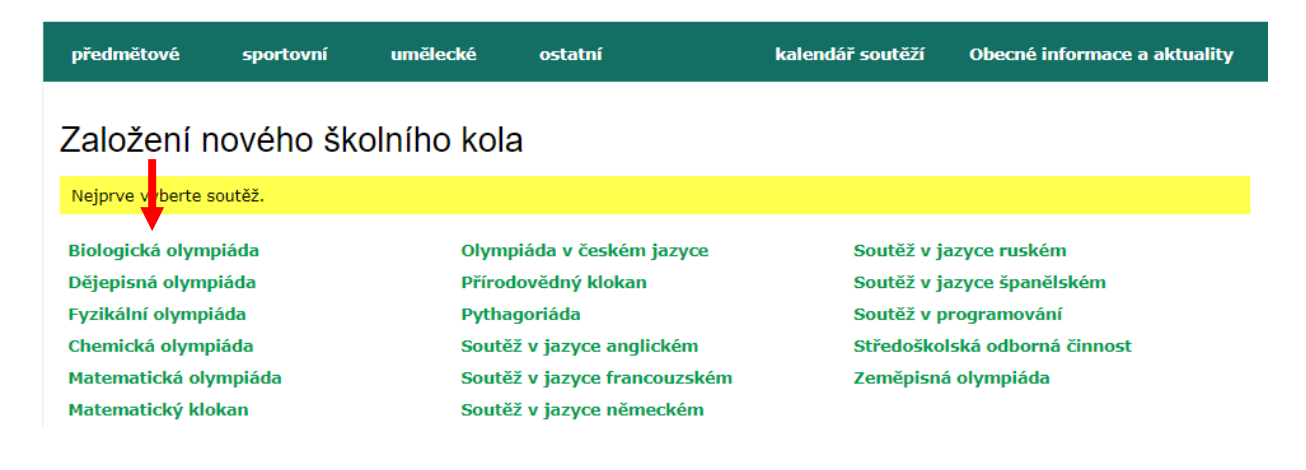

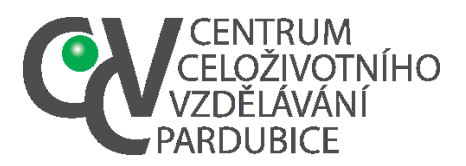

DS: fgjkgy9

#### 5. Vyberete příslušnou kategorii

# Založení nového školního kola

/ybraná soutěž: Biologická olympiáda

A - určena pro žáky 3.-4. ročníků čtyřletých středních škol, 5.-6. ročníků šestiletých gymnázií a 7.-8. ročníků osmiletých gymnázií B - určena pro žáky 1.-2. ročníků čtyřletých středních škol, 3.-4. ročníků šestiletých gymnázií a 5.-6. ročníků osmiletých gymnázií C - určena pro žáky 8.-9. ročníků základních škol, 3.-4. ročníků osmiletých gymnázií a 1.-2. ročníků šestiletých gymnázií

D - určena pro žáky 6.-7. ročníků základních škol, 1.-2. ročníků osmiletých gymnázií

#### 6. Zvolíte nadřízené kolo

# Založení nového školního kola

vybraná soutěž: Biologická olympiáda

A - určena pro žáky 3.-4. ročníků čtyřletých středních škol, 5.-6. ročníků šestiletých gymnázií a 7.-8. ročníků osmiletých gymnázií B - určena pro žáky 1.-2. ročníků čtyřletých středních škol, 3.-4. ročníků šestiletých gymnázií a 5.-6. ročníků osmiletých gymnázií

C - určena pro záky 8.-9. ročníků základních škol, 3.-4. ročníků osmiletých gymnázií a 1.-2. ročníků šestiletých gymnázií

D - určena pro žáky 6.-7. ročníků základních škol, 1.-2. ročníků osmiletých gymnázlí

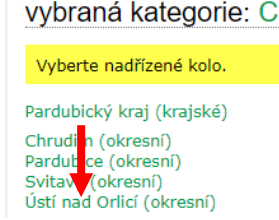

7. Vyplníte požadované údaje, vyplněné údaje je nutné uložit. V případě, že počet soutěžících víte pouze orientačně, je nutné počet soutěžících po uskutečnění kola aktualizovat (nutné pro statistiku MŠMT). Stejně tak lze orientačně vyplnit i termín, je možné jej změnit následně v režimu editace.

|                                        | Pardubický kraj 🗸                                                                                                    |
|----------------------------------------|----------------------------------------------------------------------------------------------------|
| Organizační garant                     | Jarošová 🚽 🔤 👘                                                                                                    |
| Odborný garant                         | klikněte pro výběr uživatele                                                                                                 |
| Termín konání                          |                                                                                                    |
| Počet soutěžících                      | Jestliže počet soutěžících při zavádění kola ještě neznáte, tak uvedte svůj odhad a údaj pozdě<br>opravte podle skutečnosti. |
| Dočot porotoů                          |                                                                                                    |
| Pocer porotcu                          |                                                                                                    |
| Počet členů pedagogického<br>doprovodu |                                                                                                    |

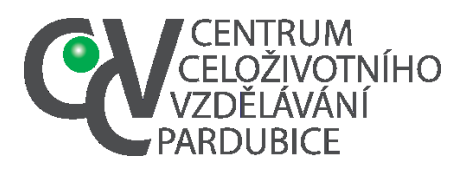

8. Je možné už v tomto okamžiku doplnit soutěžící. Při vyšším počtu soutěžících je ale vhodnější je doplnit (není-li vytvořena školní databáze) v okamžiku jejich nominace do krajského kola. Odpadne tak doplnění údajů datum narození, e-mail, telefonní kontakt na žáka u všech soutěžících.

### 9. Doplnění soutěžících.

a. Aktivujte nabídku Zde přidejte soutěžící (pokud jste tak neučinili při založení školního kola)

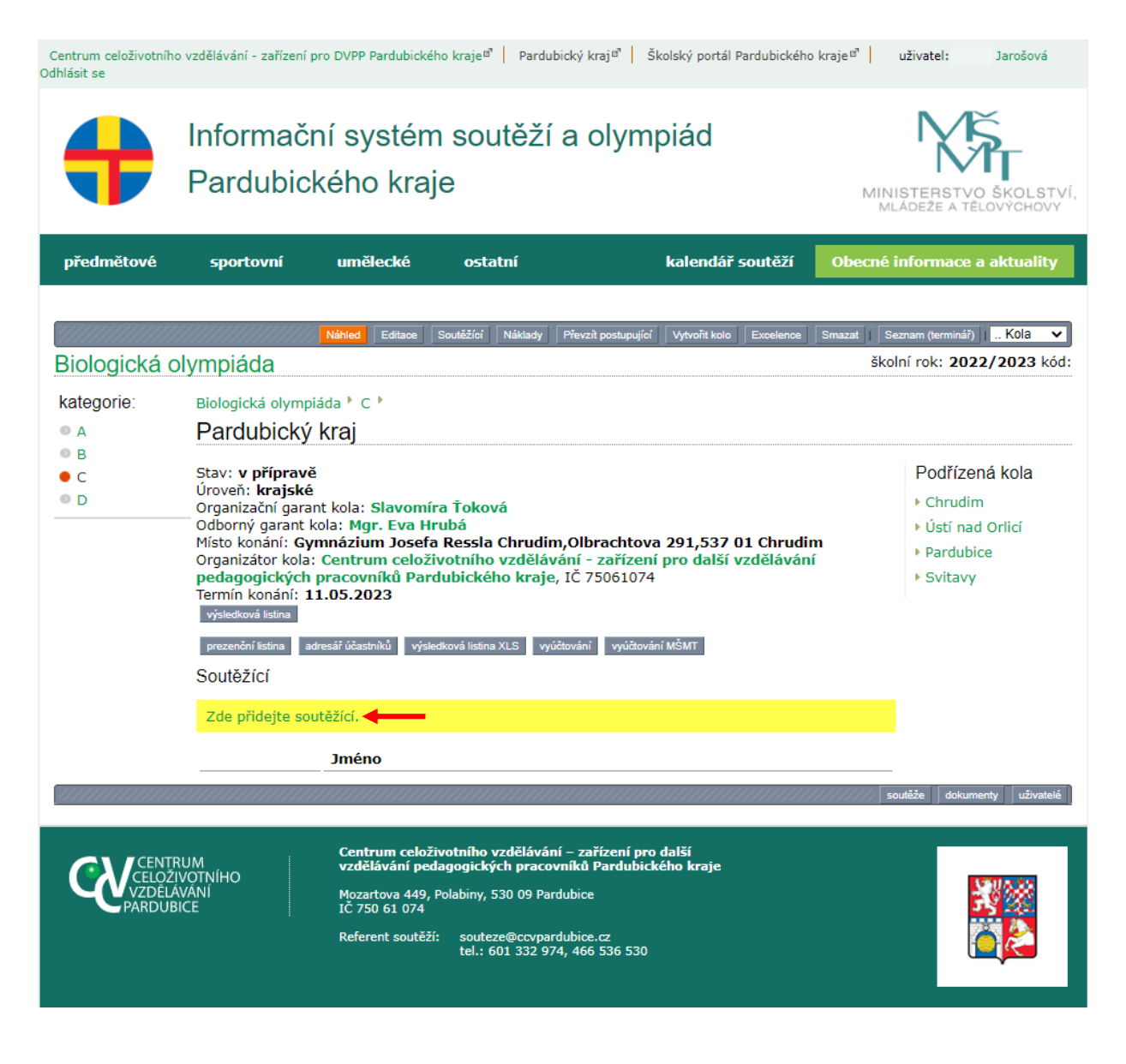

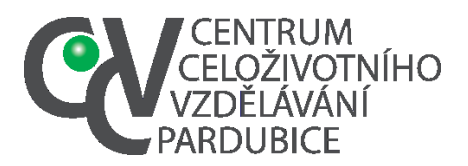

### b. Nebo aktivujte nabídku Soutěžící

| Centrum celoživotníh<br>Odhlásit se         | o vzdělávání - zařízení pro DVPP Pardubického kraje <sup>13*</sup>   Pardubický kraj <sup>13*</sup>   Školský portál Pardubického kraje <sup>13*</sup>                                                                                                    | uživatel: Jarošová                                                           |
|---------------------------------------------|----------------------------------------------------------------------------------------------------|------------------------------------------------------------------------------|
| +                                           | Informační systém soutěží a olympiád<br>Pardubického kraje                                                                                                    | MINISTERSTVO ŠKOLSTVÍ,<br>MLÁDEŽE A TĚLOVÝCHOVY                              |
| předmětové                                  | sportovní umělecké ostatní kalendář soutěží Obe                                                                                                    | cné informace a aktuality                                                    |
| Biologická o<br>kategorie:                  | NáNed Editace Soutěžící Náklady Převzít postupující Vytvořit kolo Excelence Smazat<br>Dlympiáda<br>Biologická olympiáda * C *<br>Pardubický kraj                                                                                                    | Seznam (terminář) Kola V<br>školní rok: 2022/2023 kód:                       |
| <ul> <li>B</li> <li>C</li> <li>D</li> </ul> | Stav: <b>v přípravě</b><br>Úroveň: <b>krajské</b><br>Organizační garant kola:<br>Odborný garant kola:<br>Místo konání: <b>Gymnázium Josefa Ressla Chrudim,Olbrachtova 291,537 01 Chrudim</b><br>Organizátor kola: <b>Centrum celoživotního vzdělávání - zařízení pro další vzdělávání</b><br><b>pedagogických pracovníků Pardubického kraje</b> , IČ 75061074<br>Termín konání: <b>11.05.2023</b><br>vjsledková Islina | Podřízená kola<br>• Chrudim<br>• Ústí nad Orlicí<br>• Pardubice<br>• Svitavy |
|                                             | prezenční listina adresář účastníků výsledková listina XLS vyúčtování vyúčtování MŠMT<br>Soutěžící                                                                                                    |                                                                              |
|                                             | Zde přidejte soutěžící.                                                                                                    |                                                                              |
| 100000000000000000000000000000000000000     | Jméno                                                                                                    | รถเหล้ร้อ dokumentv แร้เบลเลได้                                              |
| CENT<br>CELOZ<br>VZDEJ<br>PARDUE            | Centrum celoživotního vzdělávání – zařízení pro další         RUM       vzdělávání pedagogických pracovníků Pardubického kraje         IVOTNÍHO       Mozartova 449, Polabiny, 530 09 Pardubice         AVANÍ       Mozartova 449, Polabiny, 530 09 Pardubice         BICE       IČ 750 61 074         Referent soutěží:       souteze@ccvpardubice.cz         tel.: 601 332 974, 466 536 530                          |                                                                              |

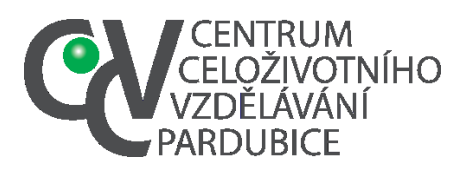

#### 6. Aktivujte nabídku Přidat

| Centrum celoživotníh<br>Odhlásit se | o vzdělávání - zařízení                                    | pro DVPP Pardubicke | ého kraje <sup>za</sup> Pardu | ubický kraj¤" Sk          | olský portál Par             | dubického kraje | a uživatel: Ter                  | eza Jarošová               |
|-------------------------------------|------------------------------------------------------------|---------------------|-------------------------------|---------------------------|------------------------------|-----------------|----------------------------------|----------------------------|
| +                                   | Informační systém soutěží a olympiád<br>Pardubického kraje |                     |                               |                           |                              |                 | MINISTERSTV<br>MLADEŽE A T       | YO ŠKOLSTVÍ,<br>ÉLOVÝCHOVY |
| předmětové                          | sportovní                                                  | umělecké            | ostatní                       |                           | kalendář so                  | outěží Ob       | ecné informace                   | a aktuality                |
| Kolo<br>Soutěžíci<br>1 v Přidat     | í<br>Soutěžící                                             | Náhled Editace      | Soutěžící Náklady             | Převzít postupující<br>Ho | Vytvořit kolo 🗍 1<br>dnocení | Excelence       | at    Seznam (terminář<br>Postup | IKola 🗸                    |
|                                     |                                                            |                     |                               |                           |                              |                 |                                  | Uložit                     |

7. Aktivujte nabídku klikněte pro výběr účastníka

| Soutěž ( / pořadí                          |       | Hodnocení           |                   |                                                                                                    |
|--------------------------------------------|-------|---------------------|-------------------|----------------------------------------------------------------------------------------------------|
| klikněte pro výběr<br>účastníka<br>pořadí: | body: | úspěšný<br>řešitel: | slovní hodnocení: | postup do ústředního kola:<br>výsledek v ústředním kole:<br>název mezinárodní soutěže:<br>výsledek v mezinárodní<br>soutěži: |

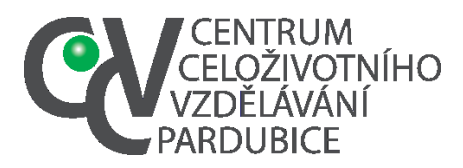

8. Přidejte účastníka

1. Pokud vytvořil školní koordinátor databázi žáků školy nebo jste si seznam soutěžících vytvořili v editaci školního kola, stačí vyhledat žáka ze seznamu.

- 2. Není-li žák v databázi, musíte jeho data vložit
- 3. V obou předchozích případech musíte žáka uložit příkazem Vložit.

|                                                           | K K 1                       | >> >1             | Položek na stránce: 20 🗸 1/1                                                                                    |
|-----------------------------------------------------------|-----------------------------|-------------------|----------------------------------------------------------------------------------------------------|
|                                                           |                             |                   |                                                                                                    |
| Příjmení                                                  | Jméno                       | Datum<br>narození | Skola                                                                                                    |
|                                                           |                             | 01.08.1975        | Centrum celoživotního vzdělávání - zařízení pro další vzdělávání pedagogických<br>pracovníků Pardubického kraje |
|                                                           | -                           | 01.01.1995        | Centrum celoživotního vzdělávání - zařízení pro další vzdělávání pedagogických<br>pracovníků Pardubického kraje |
|                                                           |                             | 16.10.2010        | Centrum celoživotního vzdělávání - zařízení pro další vzdělávání pedagogických<br>pracovníků Pardubického kraje |
| sdg                                                       | gsdg                        | 30.01.2019        | Centrum celoživotního vzdělávání - zařízení pro další vzdělávání pedagogických<br>pracovníků Pardubického kraje |
|                                                           |                             | 15.01.2019        | Centrum celoživotního vzdělávání - zařízení pro další vzdělávání pedagogických<br>pracovníků Pardubického kraje |
| ' <b>ložit n</b><br>škola:                                | ového ť                     | účastníka         | Centrum celoživotního vzdělávání - zařízení pro další vzdělávání pedagogických pracovníků<br>Pardubického kraie |
| imánou                                                    |                             |                   |                                                                                                    |
| Jineno                                                    |                             |                   |                                                                                                    |
| příjmení:                                                 |                             |                   |                                                                                                    |
| příjmení:<br>datum na                                     | rození:                     | <u> </u>          |                                                                                                    |
| příjmení:<br>datum na<br>email:                           | rození:                     | 2                 |                                                                                                    |
| příjmení:<br>datum na<br>email:<br>mobilní ko<br>pedagoga | rození:<br>ontakt na ž<br>: | Ź<br>źáka nebo    |                                                                                                    |